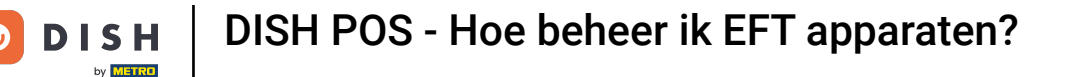

i

Welkom op het DISH POS dashboard. In deze handleiding laten we je zien waar je de instellingen van je EFT-apparaten kunt vinden.

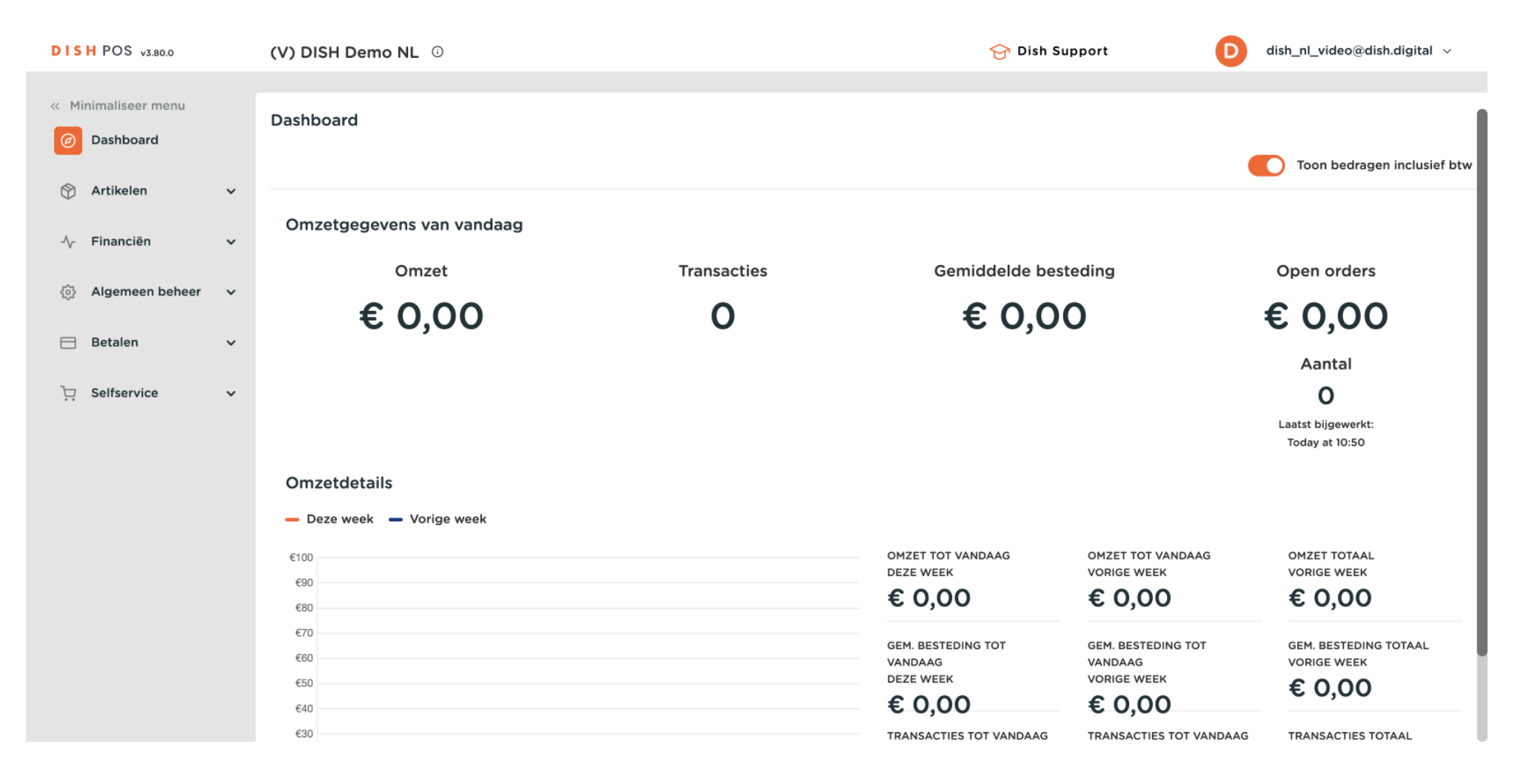

**DISH** POS - Hoe beheer ik EFT apparaten?

## Klik eerst op Betalen.

by METRO

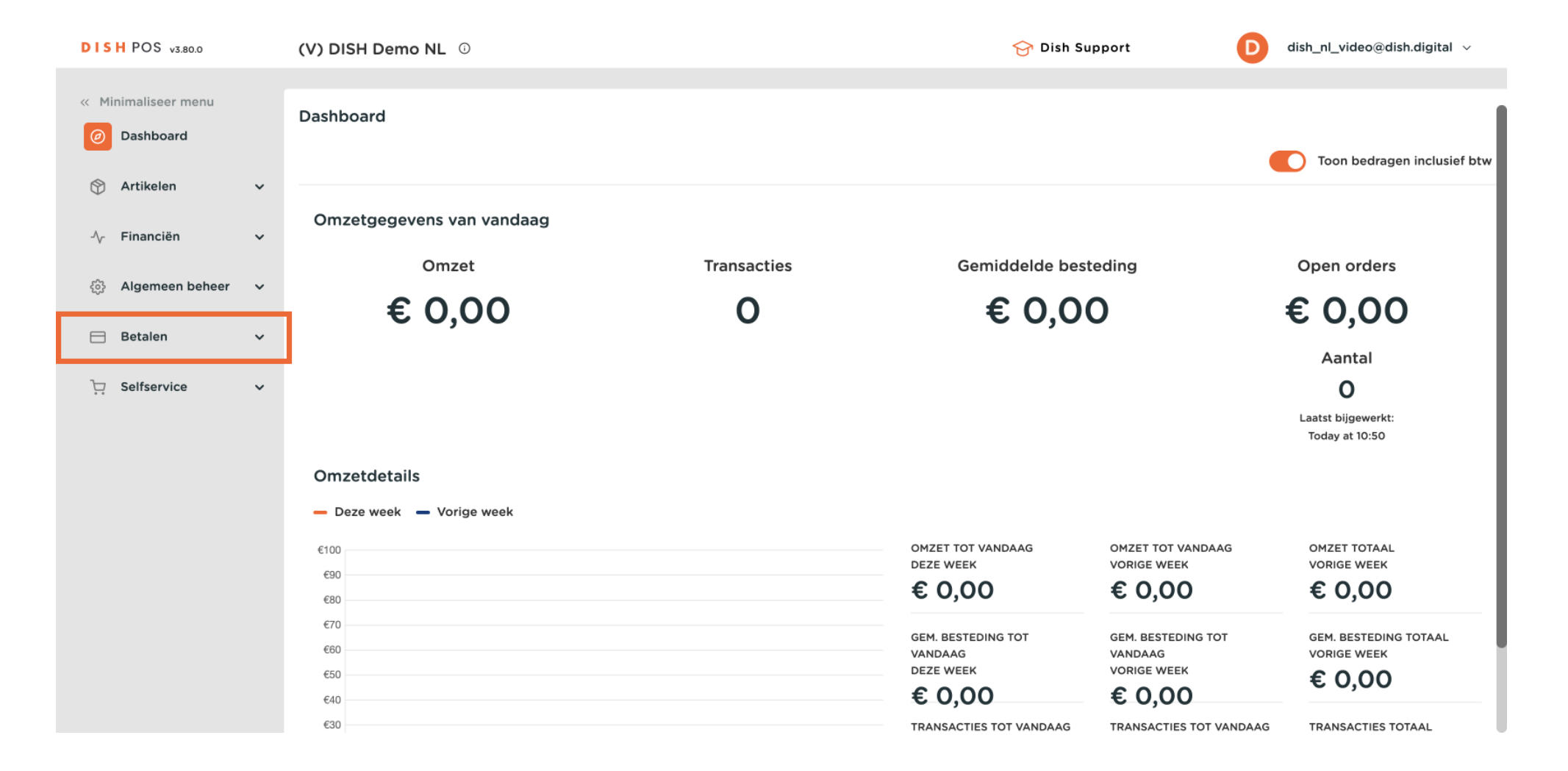

by METRO

## Ga dan naar EFT-apparaten om het overzicht te openen

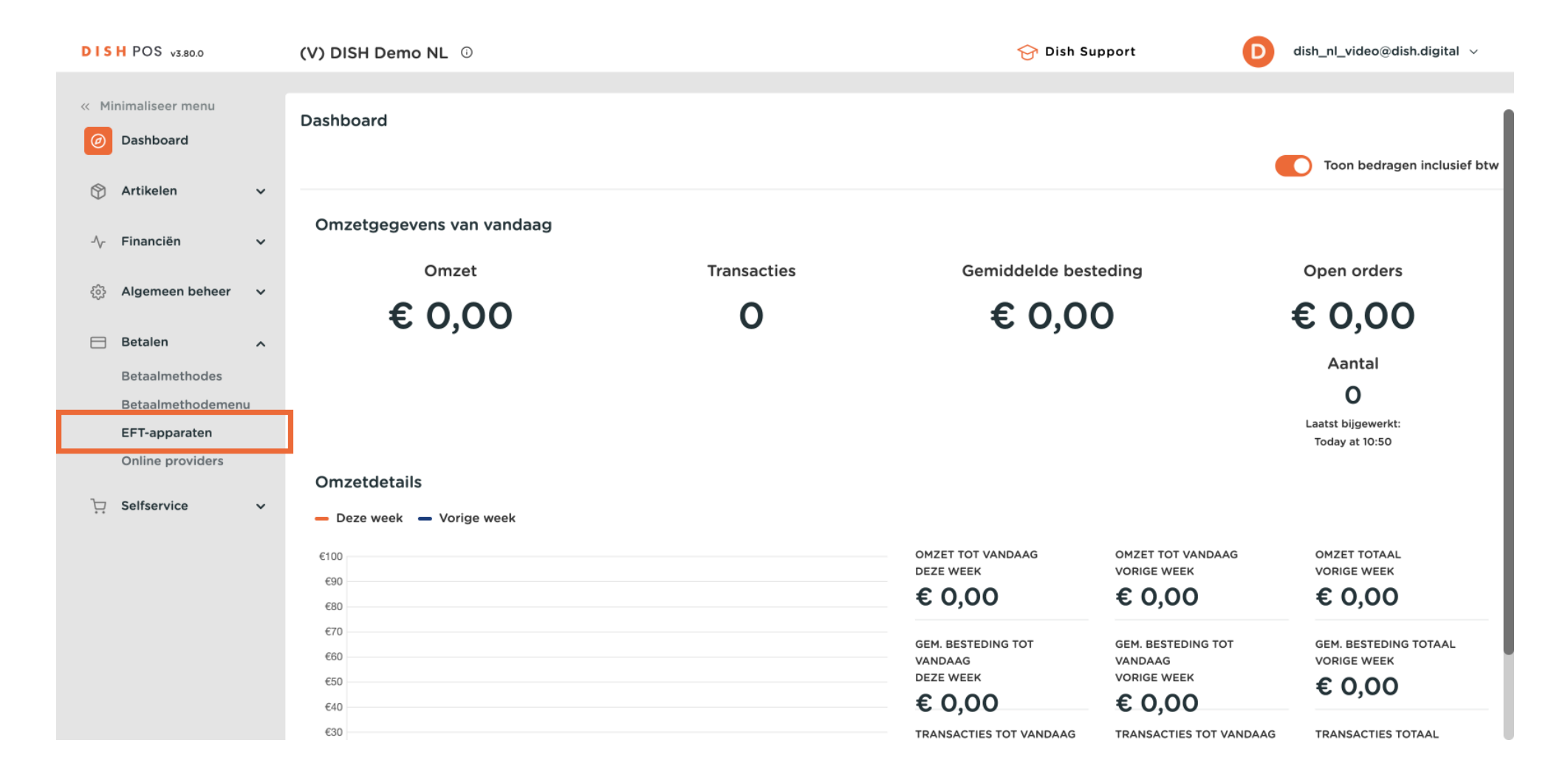

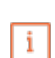

## Als u wijzigingen wilt aanbrengen in de EFT-apparaten of een nieuw apparaat wilt toevoegen, raden we u aan contact op te nemen met Eijsink Support. Zij kunnen u adviseren over de impact van de wijziging.

| DISH POS v3.80.0                                         | (V) DISH Demo NL 0                          | 😚 Dish Support                         | D dish_nl_video@dish.digital ~ |  |
|----------------------------------------------------------|---------------------------------------------|----------------------------------------|--------------------------------|--|
| <ul> <li>Minimaliseer menu</li> <li>Dashboard</li> </ul> | EFT-apparaten (2)<br>Q Typ om te zoeken     | i≡ Toon <b>50 ~</b> gegevens           | s + EFT apparaat toevoegen     |  |
| 🕎 Artikelen 🗸 🗸                                          | ID ≎ Naam ≎ Filiaal                         | Verbindingstype IP-adres Interfacetype | Online provider Apparaat ide   |  |
| -∿r Financiën 🗸 🗸                                        | 🧷 💼 #1 Pin Apparaat 1 DISH Video Demo Dutch | Lokaal 172.25.32.105 VX_820            |                                |  |
| දිලි Algemeen beheer 🗸                                   | 1 #2 Pin Apparaat 2 DISH Video Demo Dutch   | Lokaal 172.25.32.105 VX_820            |                                |  |
| Betalen ^                                                |                                             |                                        |                                |  |
| Betaalmethodes                                           |                                             |                                        |                                |  |
| Betaalmethodemenu                                        |                                             |                                        |                                |  |
| Online providers                                         |                                             |                                        |                                |  |
| ৢ ় Selfservice ✓                                        |                                             |                                        |                                |  |
|                                                          |                                             |                                        |                                |  |
|                                                          |                                             |                                        |                                |  |
|                                                          |                                             |                                        |                                |  |
|                                                          |                                             |                                        |                                |  |
|                                                          |                                             |                                        |                                |  |

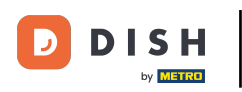

i

Dat was het. Je hebt de tutorial voltooid en weet nu waar je de instellingen van je EFT apparaten kunt vinden.

| DISH POS v3.80.0                                                                       |         | (V) DISH D | (V) DISH Demo NL <sup>①</sup> |                |                       |                 | 😚 Dish Suppo  | 😚 Dish Support            |                 | D dish_nl_video@dish.digital ~ |  |
|----------------------------------------------------------------------------------------|---------|------------|-------------------------------|----------------|-----------------------|-----------------|---------------|---------------------------|-----------------|--------------------------------|--|
| « Minimaliseer menu Ø Dashboard                                                        |         | EFT-appar  | <b>aten</b> (2)<br>te zoeker  |                |                       |                 | :=            | Toon <b>50 ∨</b> gegevens | + EFT apparaat  | t toevoegen                    |  |
| 🕎 Artikelen                                                                            | ~       |            | ID 🗘                          | Naam 🗘         | Filiaal               | Verbindingstype | IP-adres      | Interfacetype             | Online provider | Apparaat id                    |  |
| -⁄√- Financiën                                                                         | ~       | <b>/</b> 🗊 | #1                            | Pin Apparaat 1 | DISH Video Demo Dutch | Lokaal          | 172.25.32.105 | VX_820                    |                 |                                |  |
| ණුි Algemeen beheer                                                                    | ~       | <b>/</b> 1 | #2                            | Pin Apparaat 2 | DISH Video Demo Dutch | Lokaal          | 172.25.32.105 | VX_820                    |                 |                                |  |
| 😑 Betalen                                                                              | ^       |            |                               |                |                       |                 |               |                           |                 |                                |  |
| Betaalmethodes<br>Betaalmethodemer<br>EFT-apparaten<br>Online providers<br>Selfservice | 1u<br>~ |            |                               |                |                       |                 |               |                           |                 |                                |  |
|                                                                                        |         |            |                               |                |                       | 1               |               |                           |                 |                                |  |

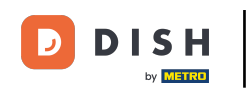

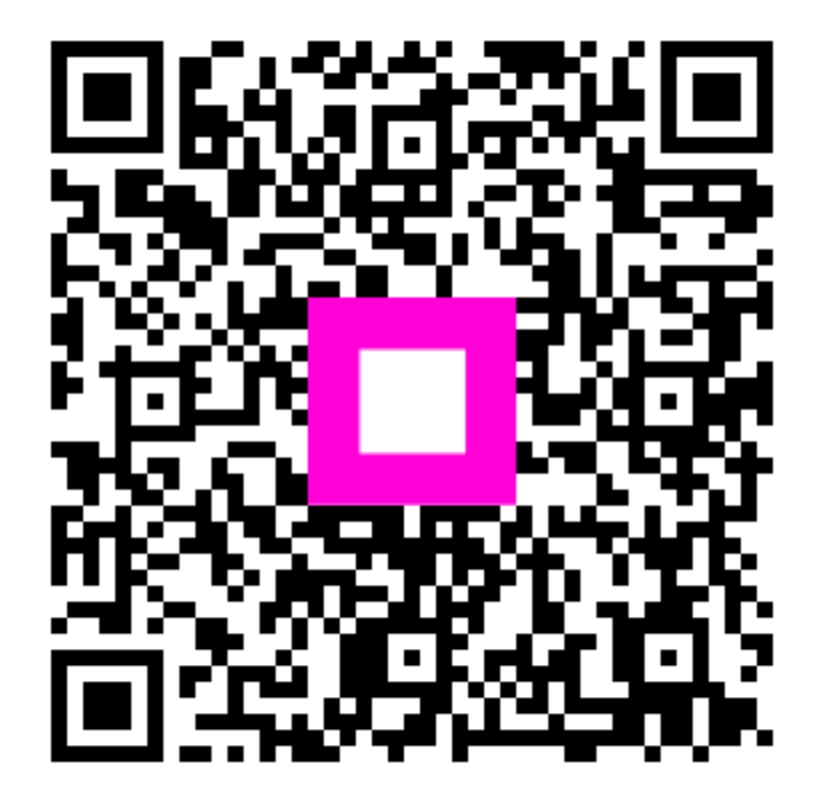

Scan om naar de interactieve speler te gaan